### "How To" Review, Blank Correct and Calculate Total PCB (Supplemental document to TMDL GM14-2004) Note - Basic knowledge of Microsoft Excel is necessary to perform these tasks.

## Automated Excel Spreadsheet Used to Calculate Total PCB (tPCB)

An Excel "tPCB Auto-Calculation" spreadsheet has been developed to automatically compute "uncensored" and "censored" (i.e., blank corrected) tPCB concentrations. The spreadsheet is comprised of a worksheet that includes directions as well as four interactive worksheets: 1) "Directions" provides an overview of the spreadsheet, 2) "Samples & Results" is the worksheet where effluent (i.e., field sample) data are uploaded yielding a summary of computed "uncensored" and "censored" tPCB results, 3) "QC\_MB" is the worksheet where method blank data are uploaded, 4) the worksheet "QC\_FB\_RB" receives field and/or rinsate blanks, and 5) "Blank Correction" is where an automatic comparative analysis for the blank correction process occurs with the calculated results transferred to the "Samples & Results" worksheet. Information is taken directly from the "Analytical Results" EDD .csv spreadsheet (provided by the laboratory) by copying and pasting the appropriate data into the "Samples & Results", "QC\_MB", and "QC\_FB\_RB" worksheets. The formatting of the EDD .csv file is defined in Appendix E of **TMDL GM No. 09-2001, Amendment No. 1** and the PCB data should be delivered by the laboratory in this format. An example of the "tPCB Calculation" spreadsheet is found in Figure a. below with instructions for populating the spreadsheet. **Note: When dual computer screens are available, do not open Excel software twice and show on both screens as the copy and paste functions become disabled.** 

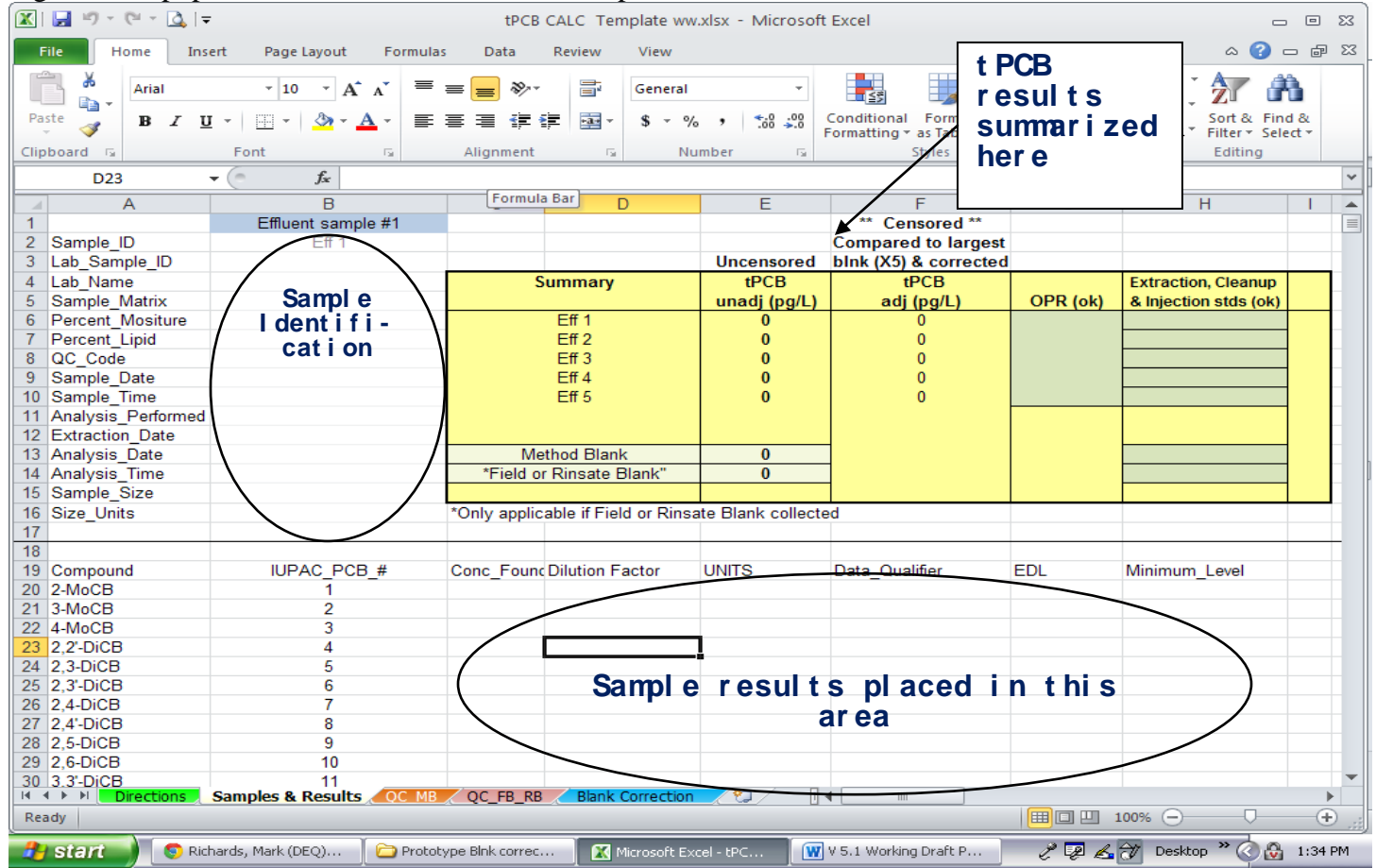

Figure a. Unpopulated "tPCB Auto-Calculation" spreadsheet.

Steps required to populate the PCB spreadsheet:

- Open an unpopulated "tPCB Auto-Calculation" spreadsheet. A functional copy of the spreadsheet is available at: (<u>http://www.deq.state.va.us/Programs/Water/WaterQualityInformationTMDLs/TMDL/PCBTMDLs.aspx</u>). Next open the "Analytical Results" EDD .csv file of interest and locate column G (labeled as QC\_Code, see Figure b.). This field ("QC-Code") identifies the different type of samples included in the EDD .csv file (i.e., "MB" = Method Blank, "OPR" = On-going Precision and Recovery, "SA" = Sample).
  - a. Three of the worksheets included inThe "tPCB Auto-Calculation" spreadsheet are set-up to receive imported data. These are identified as "Samples & Results", "QC\_MB", and "QC\_FB\_RB". Up to 5 <u>effluent</u> sample results associated with the "SA" identifier in column G of the EDD can be copied into the "Samples & Results" worksheet (scroll right to include additional samples). Field blanks and rinsate blanks, also identified in column G with an "SA", are imported to the "QC\_FB\_RB" worksheet. These can be separated from the effluent samples by referring to column A (Sample ID) of the EDD .csv spreadsheet. Lastly, results associated with the "MB" identifier in column G will be copied into "QC\_MB" worksheet. Specific directions follow.
- 2) From the "Analytical Results" EDD .csv file, find and select records from a single row in columns A through O from the first targeted sample (QC\_code = "SA"). Highlight and copy (see Figure b).

|      | <b></b>        | 9 <del>-</del> 0 | = - 💁  -     | Ŧ                |         |        |            |             |       | Ana    | lytical  | Resul    | ts E | EDD.cs | v - N      | /licro             | osoft  | Excel                 |               |                    |               |       |                  |                 |         |                      |                  | ē X3     |
|------|----------------|------------------|--------------|------------------|---------|--------|------------|-------------|-------|--------|----------|----------|------|--------|------------|--------------------|--------|-----------------------|---------------|--------------------|---------------|-------|------------------|-----------------|---------|----------------------|------------------|----------|
| F    | ile            | Hor              | me In        | sert             | Page I  | Layout | For        | mulas       | Dat   | a      | Review   | N        | /iev | v      |            |                    |        |                       |               |                    |               |       |                  |                 |         | $\sim$               | <b>?</b> -       | - @ X    |
|      | <del>ا</del> ا |                  | Calibri      |                  | * 11    | · A    | A          | = =(        | =     | \$2    |          | G        | iene | eral   |            |                    | •      | -                     |               |                    |               |       | ¦a•= Ins<br>∰ De | ert +<br>lete + | Σ -<br> | Ż                    | ñ                |          |
| Pa   | ste 🎺          | 8                | BI           | <u>u</u> -       | •       | 🏷 - 🖌  | <u>A</u> - | ≣ ≣         | =     | € ₹    | +a+      | - 1      | \$ - | ~ %    | , .        | .00                | .00    | Conditio<br>Formattii | onal<br>ng ∗a | Format<br>as Table | ⊂e<br>style ▼ | es 👻  | 🗒 Fo             | rmat -          | 2-      | Sort &<br>Filter ▼ : | Find &<br>Select | £        |
| Clip | board          | Es.              |              | For              | nt      |        | - Fai      | A           | lignm | ient   |          | Gi -     |      | Num    | ber        |                    | Fai    |                       | S             | tyles              |               |       | Ce               | lls             |         | Editing              |                  |          |
|      |                | A2               |              | - (              |         | ∫x V   | A0000      | 0000-001    | -wv   | V-031  | 12011    | _        |      |        |            |                    |        |                       |               |                    |               |       |                  |                 |         |                      |                  | ~        |
|      | A              |                  | В            |                  | С       | D      |            | Е           |       | F      |          | 3        |      | н      |            | 1                  |        | J                     |               | K                  |               | l     | L                | М               |         | N                    | (                | o 🚡      |
| 1    | Samp           | le_I[            | Lab_Sam      | np Lab           | Name    | Sample | e_NPe      | ercent_N    | Perc  | cent/I |          | ode      | Sa   | mple_  | Da S       | amp                | ole_T  | Analys                | is_H          | Extracti           | ion_/         | Anal  | ysis_l/          | Analysis        | San     | nple_S               | Size             | Units 🔳  |
| 2    | VA00           | 0000             | 3110045      | OC SGS           | Wilmi   | Water  | (wł        | 100         | NA    |        | SA       |          | 3    | /11/20 | 011        |                    | 8:56   | 1668B                 |               | 3/31/2             | 2011          | 4/5/  | 2011             | 22:3            | 2       | 2399                 | mL               |          |
| 3    | VA00           | 6663             | 3110045      | 00 SGS           | Wilmi   | Water  | (wł        | 100         | NA    |        | SA       |          | B    | /11/20 | 011        | •                  | 8:56   | 1668B                 |               | 3/31/2             | 2011          | 4/5/  | 2011             | 22:3            | 2       | 2399                 | mL               |          |
| 4    | VA00           | 6663             | 3110045      | oc sgs           | Wilmi   | Water  | (wł        | 100         | NA    |        | SA       |          | 3    | /11/20 | 011        | /                  | 8:56   | 1668B                 |               | 3/31/2             | 2011          | 4/5/  | 2011             | 22:3            | 2       | 2399                 | mL               |          |
| 5    | VA00           | 6663             | 3110045      | 0C SGS           | Wilmi   | Water  | (wł        | 100         | NA    |        | SA       |          | 3    | /11/20 | 011        | $\mathbf{\Lambda}$ | 8:56   | 1668B                 |               | 3/31/2             | 2011          | 4/5/  | 2011             | 22:3            | 2       | 2399                 | mL               |          |
| 6    | VA00           | 6663             |              | -                | -       |        |            | 100         | NA    |        | SA       |          | ß    | /11/20 | 011        |                    | 14     |                       |               |                    | 1.            |       |                  |                 |         | 2399                 | mL               |          |
| 7    | VA00           | 6663             | Ste          | р I -            | - L(    | ocate  |            | 100         | NA    | -      | SA       |          | /3   | /11/20 | 011        |                    | stej   | <u>p 2</u> –          | hış           | ghlig              | ght a         | anc   | <b>1 CO</b> ]    | ру              |         | 2399                 | mL               |          |
| 8    | VA00           | 6663             |              | Colu             | mn      | G      | _          | 100         | NA    | -      | SA       |          | / 3  | /11/20 | 011        | r                  | eco    | ords                  | A-6           | () fro             | om            | a s   | ingl             | e               |         | 2399                 | mL               |          |
| 9    | VA00           | 6663             |              | Coru             |         | U      | _          | 100         | NA    |        | SA       |          | 3    | /11/20 | 011        |                    |        | •                     |               | <b>~</b> II (      |               | 1     |                  | •               |         | 2399                 | mL               |          |
| 10   | VA00           | 6663             | 31100-0      |                  |         | water  |            | 100         | NA    |        | SA       | _        | 3    | /11/20 | 011        | r                  | 'OW    | '; m ı                | this          | s exa              | mp            | ole ( | colu             | mn              |         | 2399                 | mL               |          |
| 11   | VA00           | 6663             | 3110045      | OC SGS           | Wilmi   | Water  | (wr        | 100         | NA    |        | SA       |          | 3    | /11/20 | 011        | (                  | 7 c    | ontai                 | ins           | <b>"SA</b>         | " w           | vhi   | ch is            | s a             |         | 2399                 | mL               |          |
| 12   | VA00           | 6663             | 3110045      | OC SGS           | Wilmi   | water  | (wr        | 100         | NA    |        | SA       |          | 3    | /11/20 | 011        |                    |        | 1                     |               | 14                 |               |       |                  |                 |         | 2399                 | mL               |          |
| 14   | VAUU           | 6663             | 3110045      |                  | Wilmi   | Water  | (Wr        | 100         | NA    |        | SA       |          | 3    | /11/20 | JII<br>011 | S                  | am     | ipie i                | rest          | uit.               |               |       |                  |                 |         | 2399                 | mL               |          |
| 14   | VA00           | 6663             | 2110045      |                  | Wilmi   | Water  | ( VV I     | 100         | NA    |        | SA       |          | 3    | /11/20 | )11<br>)11 |                    |        |                       |               |                    |               |       |                  |                 |         | 2399                 | mL               |          |
| 15   | VA00           | 6662             | 2110045      | 00505            | Wilmi   | Water  | (wi        | 100         | NA    |        | SA<br>CA |          | 2    | /11/20 | )11<br>)11 |                    |        |                       |               |                    |               |       |                  |                 |         | 2333                 | ml               |          |
| 17   | VA00           | 6662             | 2110045      | 00303            | Wilmi   | Water  | (wi        | 100         | NA    |        | SA<br>CA |          | 2    | /11/20 | 011        |                    | 0.56   | 16690                 |               | 2/21/2             | 011           | 4/5/  | 2011             | 22.3            | 2       | 2399                 | ml               |          |
| 18   | VA00           | 6663             | 3110045      | 00565            | Wilmi   | Water  | (wł        | 100         | NA    |        | SA       |          | 3    | /11/20 | 011        |                    | 8.56   | 1668B                 |               | 3/31/2             | 2011          | 4/5/  | 2011             | 22.3            | 2       | 2399                 | ml               |          |
| 19   | VA00           | 6663             | 3110045      |                  | Wilmi   | Water  | (wł        | 100         | NA    |        | SA       |          | 3    | /11/20 | 011        |                    | 8:56   | 1668B                 |               | 3/31/2             | 2011          | 4/5/  | 2011             | 22:3            | 2       | 2399                 | ml               |          |
| 20   | VA00           | 6663             | 3110045      | 00 SGS           | Wilmi   | Water  | (wł        | 100         | NA    |        | SA       |          | 3    | /11/20 | 011        |                    | 8:56   | 1668B                 |               | 3/31/2             | 2011          | 4/5/  | 2011             | 22:3            | 2       | 2399                 | mL               |          |
| 21   | VA00           | 6663             | 3110045      | OC SGS           | Wilmi   | Water  | (wł        | 100         | NA    |        | SA       |          | 3    | /11/20 | 011        |                    | 8:56   | 1668B                 |               | 3/31/2             | 2011          | 4/5/  | 2011             | 22:3            | 2       | 2399                 | mL               |          |
| 22   | VA00           | 6663             | 3110045      | oc sgs           | Wilmi   | Water  | (wł        | 100         | NA    |        | SA       |          | 3    | /11/20 | 011        |                    | 8:56   | 1668B                 |               | 3/31/2             | 2011          | 4/5/  | 2011             | 22:3            | 2       | 2399                 | mL               |          |
| 23   | VA00           | 6663             | 3110045      | oc sgs           | Wilmi   | Water  | (wł        | 100         | NA    |        | SA       |          | 3    | /11/20 | 011        |                    | 8:56   | 1668B                 |               | 3/31/2             | 2011          | 4/5/  | 2011             | 22:3            | 2       | 2399                 | mL               |          |
| 24   | VA00           | 6663             | 3110045      | oc sgs           | Wilmi   | Water  | (wł        | 100         | NA    |        | SA       |          | 3    | /11/20 | 011        |                    | 8:56   | 1668B                 |               | 3/31/2             | 2011          | 4/5/  | 2011             | 22:3            | 2       | 2399                 | mL               |          |
| 25   | VA00           | 6663             | 3110045      | oc sgs           | Wilmi   | Water  | (wł        | 100         | NA    |        | SA       |          | 3    | /11/20 | 011        |                    | 8:56   | 1668B                 |               | 3/31/2             | 2011          | 4/5/  | 2011             | 22:3            | 2       | 2399                 | mL               |          |
| 26   |                | 6663<br>Ap       | 3110045      | nr sgs<br>esulte | Wilmi   | Water  | (wł        | 100         | NΔ    |        | SΔ       |          | ٩    | /11/20 | 111        |                    | 8.26   | 1668B                 |               | 3/31/2             | 2011          | 4/5/  | /2011            | 22.3            | 2       | 2399                 | ml               | ▼<br>► 1 |
| Re   | ady            | . 200            | ary creat to | courto           | 200 2   |        |            |             |       |        |          |          | ,    | Averag | e: 1042    | 22.31              | 511    | Count:                | 40            | Sum: 23            | 9713.2        | 2475  |                  | 10              | 0% (-   | )                    | -0-              | ÷        |
|      | l sta          | n                | ) 💿 R        | ichards,         | Mark (. | ) 🗠    | ) Inter    | pretation G | i     |        | Example  | e valida | ati  |        | 🚺 Ana      | alytica            | al Res | ult                   | W V           | Vorking D          | Draft V       |       | e q              | e 💪 🖯           | Des     | ktop »               | ¢ 2              | 2:15 PM  |

Figure b. "Analytical Results" EDD.csv file

 Records A-O are pasted into cell B2 of the "Sample & Results" spreadsheet (or "QC\_MB" or "QC\_FB\_RB") using the Paste Special - <u>transpose</u> function. The information fits into cell array B2:B16 (Figure c).

| 🔀   🛃 🤊 • (* - 🛕   -       | Ŧ                                                                                                    | tPC            | 3 CALC Templa    | ate ww.              | xlsx - Microsof      | t Excel                                                       |          | _                                                             | . 🗆 🖾         |
|----------------------------|----------------------------------------------------------------------------------------------------|----------------|------------------|----------------------|----------------------|---------------------------------------------------------------|----------|---------------------------------------------------------------|---------------|
| File Home Ins              | sert Page Layout Formula                                                                                                    | s Data         | Review V         | /iew                 |                      |                                                               |          | ۵ 🕜                                                           | - 6 23        |
| Paste J<br>Clipboard G     | $\begin{array}{c c} & \bullet & \bullet \\ \hline \bullet & \bullet & \bullet \\ \hline I \bullet & \bullet & \bullet \\ \hline Font \end{array} \xrightarrow{\bullet} \begin{array}{c} & \bullet & \bullet \\ \hline \bullet & \bullet & \bullet \\ \hline \end{array} \xrightarrow{\bullet} \begin{array}{c} & \bullet \\ \hline \end{array} \xrightarrow{\bullet} \begin{array}{c} & \bullet \\ \end{array} \xrightarrow{\bullet} \begin{array}{c} & \bullet \\ \end{array} \xrightarrow{\bullet} \begin{array}{c} & \bullet \\ \end{array} \xrightarrow{\bullet} \begin{array}{c} & \bullet \\ \end{array} \xrightarrow{\bullet} \begin{array}{c} & \bullet \\ \end{array} \xrightarrow{\bullet} \begin{array}{c} & \bullet \\ \end{array} \xrightarrow{\bullet} \begin{array}{c} & \bullet \\ \end{array} \xrightarrow{\bullet} \begin{array}{c} & \bullet \\ \end{array} \xrightarrow{\bullet} \begin{array}{c} & \bullet \\ \end{array} \xrightarrow{\bullet} \begin{array}{c} & \bullet \end{array} \xrightarrow{\bullet} \begin{array}{c} & \bullet \\ \end{array} \xrightarrow{\bullet} \begin{array}{c} & \bullet \end{array} \xrightarrow{\bullet} \begin{array}{c} & \bullet \end{array} \xrightarrow{\bullet} \end{array} \xrightarrow{\bullet} \begin{array}{c} & \bullet \end{array} \xrightarrow{\bullet} \begin{array}{c} & \bullet \end{array} \xrightarrow{\bullet} \begin{array}{c} & \bullet \end{array} \xrightarrow{\bullet} \end{array} \xrightarrow{\bullet} \begin{array}{c} & \bullet \end{array} \xrightarrow{\bullet} \begin{array}{c} & \bullet \end{array} \xrightarrow{\bullet} \begin{array}{c} & \bullet \end{array} \xrightarrow{\bullet} \end{array} \xrightarrow{\bullet} \begin{array}{c} & \bullet \end{array} \xrightarrow{\bullet} \begin{array}{c} & \bullet \end{array} \xrightarrow{\bullet} \end{array} \xrightarrow{\bullet} \begin{array}{c} & \bullet \end{array} \xrightarrow{\bullet} \begin{array}{c} & \bullet \end{array} \xrightarrow{\bullet} \end{array} \xrightarrow{\bullet} \begin{array}{c} & \bullet \end{array} \xrightarrow{\bullet} \end{array} \xrightarrow{\bullet} \begin{array}{c} & \bullet \end{array} \xrightarrow{\bullet} \begin{array}{c} & \bullet \end{array} \xrightarrow{\bullet} \end{array} \xrightarrow{\bullet} \begin{array}{c} & \end{array} \end{array}$ | Alianment      |                  | ate<br>\$ → %<br>Nui | • €.0 .00<br>.00 →.0 | Conditional Format (<br>Formatting + as Table + Sty<br>Styles | Cells    | t ▼ Σ ▼ A<br>te ▼ 2 ▼ 2 ↓ 0<br>at ▼ 2 ▼ Sort & Fin<br>Editing | nd &<br>ect ≁ |
| B12                        | √                                                                                                    |                |                  |                      |                      | -                                                             |          |                                                               | ~             |
| A                          | B                                                                                                    | С              | D                |                      | F                    | F                                                             | G        | Н                                                             |               |
| 1                          | Effluent sample #1                                                                                                    | Ū.             |                  |                      | _                    | ** Censored **                                                |          |                                                               |               |
| 2 Sample ID                | /A0000000-001-DW-10020201                                                                                                    | 1              |                  |                      |                      | Compared to largest                                           |          |                                                               |               |
| 3 Lab Sample ID            | A3761 9282 PCB 008                                                                                                    |                |                  |                      | Uncensored           | blnk (X5) & corrected                                         | 1        |                                                               |               |
| 4 Lab Name                 | Lab X                                                                                                    |                | Summary          |                      | tPCB                 | tPCB                                                          |          | Extraction, Cleanup                                           |               |
| 5 Sample_Matrix            | Water (whole)                                                                                                    |                |                  |                      | unadj (pg/L)         | adj (pg/L)                                                    | OPR (ok) | & Injection stds (ok)                                         |               |
| 6 Percent_Mositure         |                                                                                                    | VA000000       | 0-001-DW-1002    | 202011               | 0                    | 0                                                             |          |                                                               |               |
| 7 Percent_Lipid            |                                                                                                    |                | Eff 2            |                      | 0                    | 0                                                             |          |                                                               |               |
| 8 QC_Code                  | SA                                                                                                    |                | Eff 3            |                      | 0                    | 0                                                             |          |                                                               |               |
| 9 Sample_Date              | 10/9/2011                                                                                                    |                | Eff 4            |                      | 0                    | 0                                                             |          |                                                               |               |
| 10 Sample_Time             |                                                                                                    |                | Eff 5            |                      | 0                    | 0                                                             |          |                                                               |               |
| 11 Analysis_Performed      | 1668C                                                                                                    | J St.          | en 3             |                      |                      |                                                               |          |                                                               |               |
| 12 Extraction_Date         | 10/29/2011                                                                                                    |                | -P -             |                      |                      | _                                                             |          |                                                               |               |
| 13 Analysis_Date           | 11/3/2011                                                                                                    |                | ethed Blank      |                      | 0                    | _                                                             |          |                                                               | 4             |
| 14 Analysis_Time           | 0:34                                                                                                    | *Field         | or Rinsate Blar  | nk"                  | 0                    | _                                                             |          |                                                               | 4             |
| 15 Sample_Size             | 2.3                                                                                                    | (Chail) - 1    |                  | <b>D</b> :           |                      |                                                               |          |                                                               |               |
| 16 Size_Units              | L –                                                                                                    | Les (ctri) * j | cable if Field o | r Rinsa              | te Blank collect     | ed                                                            |          |                                                               |               |
| 17                         |                                                                                                    |                |                  |                      |                      |                                                               |          |                                                               |               |
| 10<br>10 Compound          | IUDAC DCR #                                                                                                    | Cono Four      | Dilution Fact    | o.r.                 | LINITO               | Data Qualifiar                                                | EDI      | Minimum Loval                                                 |               |
| 20 2 MoCB                  | IUFAC_FCB_#                                                                                                    | Conc_Four      | ICDilution Fact  | 01                   | UNITS                | Data_Qualifier                                                | LUL      | wimmum_Level                                                  |               |
| 21 3-MoCB                  | 2                                                                                                    |                |                  |                      |                      |                                                               |          |                                                               |               |
| 22 4-MoCB                  | 3                                                                                                    |                |                  |                      |                      |                                                               |          |                                                               |               |
| 23 2.2'-DiCB               | 4                                                                                                    |                |                  |                      |                      |                                                               |          |                                                               |               |
| 24 2.3-DiCB                | 5                                                                                                    |                |                  |                      |                      |                                                               |          |                                                               |               |
| 25 2,3'-DiCB               | 6                                                                                                    |                |                  |                      |                      |                                                               |          |                                                               |               |
| 26 2,4-DiCB                | 7                                                                                                    |                |                  |                      |                      |                                                               |          |                                                               |               |
| 27 2,4'-DiCB               | 8                                                                                                    |                |                  |                      |                      |                                                               |          |                                                               |               |
| 28 2,5-DiCB                | 9                                                                                                    |                |                  |                      |                      |                                                               |          |                                                               |               |
| 29 2,6-DiCB                | 10                                                                                                    |                |                  |                      |                      |                                                               |          |                                                               |               |
| 30 3.3'-DiCB               | 11                                                                                                    | 0.0 55 5       |                  |                      |                      | 4                                                             |          |                                                               | -             |
| Select destination and pre | samples & Results OC MB<br>ss ENTER or choose Paste                                                                                                    | QC_FB_R        | Biank Con        | rection              |                      |                                                               |          | 100% 🕞 🖳 🗍                                                    | →<br>→        |
|                            | Y                                                                                                    |                |                  |                      |                      | × =                                                           |          |                                                               |               |
| 🛃 start 🌒 🏼 🔊 Ric          | :hards, Mark ( 📗 🚞 Guidance D                                                                                                    | ocs            | tPCB CALC Ter    | m                    | LPCB CALC tes        | st 📗 👿 V 5.1 Working 🛙                                        | ) 🧨 👰    | 🚣 ờ 🛛 Desktop 🎽 🔇                                             | 1:45 PM       |

Figure c. "tPCB Auto-Calculation" spreadsheet

- 4) The next step is to copy the PCB congener data set from the targeted sample in the Analytical Results EDD .csv to the "tPCB Auto-Calculation" spreadsheet.
  - a. Referring to the example presented in Figure d below, use PCB congener numbers 1-209 in column Y from the "Analytical Results" EDD .csv file as a guide in determining what should be copied from columns AA through AF. Congeners 1-209 are provided for each sample result.
    - i. *IMPORTANT:* For the "tPCB Auto-Calculation" spreadsheet to work properly, all PCB congeners found in column Y must be in numeric rank order (1-209). If one or more PCBs are out of rank order, highlight all rows (i.e., PCB records 1-209) for that sample beginning at column A and extending to the far right to include all fields for that sample. Next, using column Y as a guide, go to the DATA Tab and click on the "Sort" function. Sort in asscending order 1-209.
    - ii. Occasionly, a single congener from a sample may be errantly located within the labeled PCB surrogates from the same sample. In this situation, insert a blank row in the numerically ordered spot, then cut and paste the out-of-order record in the newly created row.
  - b. Records from columns AA through AF, including 209 rows to capture all PCB congeners from a

specific sample, are highlighted in the "Analytical Results" EDD.csv and copied to the predetermined worksheet file (see Figure d).

c. Columns AA - AF in the "Analytical Results" EDD .csv file are labeled as follows:

| "Analytical Results" EDD .csv | Field Name      |
|-------------------------------|-----------------|
| file Column Heading           |                 |
| AA                            | Conc_Found      |
| AB                            | Dilution Factor |
| AC                            | UNITS           |
| AD                            | Data_Qualifier  |
| AE                            | EDL             |
| AF                            | Minimum_Level   |

Figure d. "Analytical Results" EDD .csv file

| 🔀 🔛 🍤 🗸 (    | Image: Insert Page Layout Formulas Data Review Nierosoft Excel □ □ □ □ □ □ □ □ □ □ □ □ □ □ □ □ □ □ □ □ □ □ □ □ □ □ □ □ □ □ □ □ □ □ □ □ □ □ □ □ □ □ □ □ □ □ □ □ □ □ □ □ □ □ □ □ □ □ □ □ □ □ □ □ □ □ □ □ □ □ □ □ □ □ □ □ □ □ □ □ □ □ □ □ □ □ □ □ □ □ □ □ □ □ □ □ □ □ □ □ □ □ □ □ □ □ □ □ □ □ □ □ □ □ □ □ □ □ □ □ □ □ □ □ □ □ < |            |                 |            |                 |                |                |                            |               |                  |                  |                                |                     |           |         |
|--------------|----------------------------------------------------------------------------------------------------|------------|-----------------|------------|-----------------|----------------|----------------|----------------------------|---------------|------------------|------------------|--------------------------------|---------------------|-----------|---------|
| File Ho      | me                                                                                                    | Insert     | Page Layout     | Formulas   | Data F          | Review         | View           |                            |               |                  |                  |                                |                     | ۵ (       |         |
| <b>Å</b>     | Calibri                                                                                                    |            | * <b>11</b> * / | A A ≡ =    | = 들 🗞 -         |                | General        | Ŧ                          |               | Å                |                  | <b>∃</b> •= Insert<br>₩ Delete | ·· Σ·               | Ż         | ñ       |
| Paste 🍼      | BZ                                                                                                    | <u>u</u> - |                 | m Y        | <b>i</b> = # #  | + <b>a</b> + + | \$ - % ,       | 00. 0. <b>→</b><br>0.◆ 00. | Conditional F | ormat<br>Table ≭ | Cell<br>Styles * | Forma                          | - <u>⊡</u><br>at- ⊘ | Sort & F  | ind &   |
| Clipboard 5  |                                                                                                    | Fo         |                 |            | Alignment       | E.             | Number         | Es.                        | Sty           | les              |                  | Cells                          |                     | Editing   |         |
| AA2          |                                                                                                    | 6          | $f_x$           | 0.83       |                 |                |                |                            |               |                  |                  |                                |                     |           | ~       |
| X            |                                                                                                    | Y 🗡        | Z               | AA         | AB              | AC             | AD             | AE                         | AF            | AG               | AH               | AI                             | LA                  | AK        | AL 🛓    |
| 1 Compound   | l p                                                                                                    | PAC_PCB    | CAS_#           | Conc_Found | d ilution Facto | UNITS          | Data_Qualifier | EDL                        | Minimum_Leve  | Conc_            | Conc_I           | on_Abundi I                    | lon_Abun I          | on_Abur F | IRT     |
| 2 PCB-1 2-1  | NoCE                                                                                                    | 1          | 2051-60-7       | 0.83       | 1               | PG/L           | J EMPC         | 0.608                      | 4             |                  |                  | 2.51                           | 2.66                | 3.6       | 1.0011  |
| 3 PCB-2 3-1  | NoCE                                                                                                    | 2          | 2051-61-8       |            | 1               | PG/L           | U              | 0.826                      | 4             |                  |                  |                                | 2.66                | 3.6       |         |
| 4 PCB-3 4-1  | NoCE                                                                                                    | 3          | 2051-62-9       | 9.84       | 1               | PG/L           | В              | 0.691                      | 4.35          |                  |                  | 2.99                           | 2.66                | 3.6       | 1.001   |
| 5 PCB-4 22   | -DiCl                                                                                                    | 4          | 13029-08-8      | 5.43       | 1               | PG/L           |                | 2.58                       | 4.35          |                  |                  | 0                              | 1.33                | 1.79      | 1.0011  |
| 6 PCB-5 23   | DICE                                                                                                    | 5          | 16605-91-7      |            | 1               | PG/L           | U              | 3.07                       | 4.35          |                  |                  |                                | 1.33                | 1.79      |         |
| 7 PCB-6 23   | -DCI                                                                                                    | 6          | 25569-80-6      |            | 1               | PG/L           | U              | 3.06                       | 4.35          |                  |                  |                                | 1.33                | 1.79      |         |
| 8 PCB-7 24   | DCE                                                                                                    | 7          | 33284-50-3      | 324        | 1               | PG/L           |                | 2.9                        | 4.35          |                  |                  | 1.46                           | 1.33                | 1.79      | 1.0115  |
| 9 PCB-8 24   | -DiCl                                                                                                    | 8          | 34883-43-7      | 2.25       | 1               | PG/L           | J              | 0.979                      | 4.35          |                  |                  | C I                            | ton /               | High      | light   |
| 10 PCB-9 25- | DICB                                                                                                    | 9          | 34883-39-1      |            | 1               | PG/L           | U              | 3.26                       | 4.35          |                  |                  |                                | iep 4 -             | - mgn     | Ingin   |
| 11 PCB-10 2  | 5-DiC                                                                                                    | 10         | 33146-45-1      |            | 1               | PG/L           | U              | 3.66                       | 4.35          |                  |                  | ar                             | nd Cop              | by resi   | ults    |
| 12 PCB-11 3  | 3'-DiC                                                                                                    | 11         | 2050-67-1       | 6.43       | 1               | PG/L           | В              | 1.04                       | 4.35          |                  |                  | fr                             | om D(               |           | 200     |
| 13 PCB-12 34 | 4-DiC                                                                                                    | 12         | 2974-92-7       |            | 1               | PG/L           | UC             | 3.27                       | 4.35          |                  |                  | 11                             |                     | - I D     | - 209   |
| 14 PCB-13 34 | '-DiC                                                                                                    | 13         | 2974-90-5       |            | 1               | PG/L           | C12            |                            |               |                  |                  | J) [                           | Jse co              | lumn      | Y as    |
| 15 PCB-14 3  | 5-DiC                                                                                                    | 14         | 34883-41-5      |            | 1               | PG/L           | U              | 2.66                       | 4.35          |                  |                  |                                | ida)                |           |         |
| 16 PCB-15 4  | 4'-DiC                                                                                                    | 15         | 2050-68-2       | 2.99       | 1               | PG/L           | J              | 0.893                      | 4.35          |                  |                  | gu                             | lide)               |           |         |
| 17 PCB-16 2  | 2'3-Tr                                                                                                    | 16         | 38444-78-9      |            | 1               | PG/L           | U              | 1.22                       | 4.35          |                  |                  |                                |                     |           |         |
| 18 PCB-17 2  | 2'4 Ti                                                                                                    | 17         | 37680-66-3      | 8.14       | 1               | PG/L           |                | 0.939                      | 4.35          |                  |                  | 1.03                           | 0.88                | 1.2       | 1.1323  |
| 19 PCB-18 2  | 2'5-Tr                                                                                                    | 18         | 37680-65-2      | 2.99       | 1               | PG/L           | 1 C            | 0.808                      | 4.35          |                  |                  | 1.15                           | 0.88                | 1.2       | 1.1083  |
| 20 PCB-19 2  | 2'6-Tr                                                                                                    | 19         | 38444-73-4      | 4.74       | 1               | PG/L           |                | 1.14                       | 4.35          |                  |                  | 0.95                           | 0.88                | 1.2       | 1.0012  |
| 21 PCB-20 2  | 33'-11                                                                                                    | 20         | 88444-84-7      | 13.4       | 1               | PG/L           | С              | 0.678                      | 4.35          |                  |                  | 1.08                           | 0.88                | 1.2       | 0.8583  |
| 22 PCB-21 2  | 34-Ti                                                                                                    | 21         | 55702-46-0      | 2.44       | 1               | PG/L           | J C            | 0.659                      | 4.35          |                  |                  | 0.95                           | 0.88                | 1.2       | 0.865   |
| 23 PCB-22 2  | 34'-Tr                                                                                                    | 22         | 38444-85-8      | 1.81       | 1               | PG/L           | L              | 0.74                       | 4.35          |                  |                  | 0.99                           | 0.88                | 1.2       | 0.8807  |
| 24 PCB-23 2  | 35-Tr                                                                                                    | 23         | 55720-44-0      |            | 1               | PG/L           | U              | 0.66                       | 4.35          |                  |                  |                                | 0.88                | 1.2       |         |
| 25 PCB-24 2  | 36-Tr                                                                                                    | 24         | 55702-45-9      |            | 1               | PG/L           | U              | 0.746                      | 4.35          |                  |                  |                                | 0.88                | 1.2       | -       |
|              | roup 1                                                                                                    | validated  | Sheet1          | · •        |                 | 201            |                | 0.000                      | 14            |                  |                  | 1.00                           | 0.00                |           |         |
| Ready        |                                                                                                    |            |                 |            |                 |                | Average: 6.79  | 1298851                    | Count: 132 St | ım: 590.         | 343              |                                | 00% 🗩               |           | +       |
| 🦺 start      |                                                                                                    | Richards,  | Mark ( 🦷 🕻      | Round 2    | 🔊 ti            | CB CALC        | test 🛛 🔊 Gr    | roup 1 valid               | ate 🛛 👿 V 5   | 1 Workir         | ng D             | ر 😨 🖉                          | 💪 🎲 De              | sktop » ( | 8:25 AM |

d. The 209 records are pasted into the applicable worksheet of the "tPCB Auto-Calculation" spreadsheet beginning at cell C20 (see Figure e.). For additional samples, move within the spreadsheet to the right and find cells M20, W20, etc. for data placement.

| Image: Section of the section of the section of |             |                   |               |               |                      |                    |                         |           |                       |          |  |  |  |
|----------------------------------------------------------------------------------------------------|-------------|-------------------|---------------|---------------|----------------------|--------------------|-------------------------|-----------|-----------------------|----------|--|--|--|
| X 🚽 🤊 - (                                                                                                    | (°° × 🞑   4 | 7                 |               | tPCB CALC     | C test worksheet f   | for doc.xlsx - M   | icrosoft Excel          |           | -                     | ⊡ £3     |  |  |  |
| File Ho                                                                                                    | ome Ins     | ert Page Layout   | Formulas      | s Data        | Review View          |                    |                         |           | ە 😮 م                 | - @ 23   |  |  |  |
| 💼 🖌                                                                                                    | Arial       | • 10 • A          | _A <b>`</b> ≡ | ≡ 🔳 ≫∵        | Gener                | al "               |                         | ☐ Insert  |                       | <b>à</b> |  |  |  |
| Paste 🦪                                                                                                    | BIL         | I -   🖂 -   🌺 - 🛓 | A - ≡         | 三日 律 (        | 🗮 🔤 - S -            | % * .0 .00         | Conditional Format      | Cell Eorm | at * Sort & Find &    |          |  |  |  |
| Clipboard 5                                                                                                    |             | Font              | 5             | Alignment     |                      | Number             | Styles                  | Cells     | Editing               | .cu *    |  |  |  |
| chpboard (a)                                                                                                    |             | G C               |               | Angrimerie    |                      | Number .           | i Styles                | Cens      | Cutting               |          |  |  |  |
| 11                                                                                                    |             | ▼ (" Jx           |               |               |                      |                    |                         |           |                       | ¥        |  |  |  |
| A A                                                                                                    | 4           | В                 |               | С             | D                    | E                  | F                       | G         | Н                     |          |  |  |  |
| 1                                                                                                    | _           | Effluent samp     | le #1         |               |                      |                    | ** Censored **          |           |                       | LĮ≡      |  |  |  |
| 2 Sample_ID                                                                                                    | )           | /A0000000-001-DW  | -10020201     | 1             |                      |                    | Compared to larges      | st        |                       |          |  |  |  |
| 3 Lab_Samp                                                                                                    | ple_ID      | A3761_9282_PC     | CB_008        |               |                      | Uncensore          | d blnk (X5) & correcte  | d         |                       |          |  |  |  |
| 4 Lab_Name                                                                                                    | е           | Lab X             |               | S             | ummary               | tPCB               | tPCB                    |           | Extraction, Cleanup   |          |  |  |  |
| 5 Sample_N                                                                                                    | Aatrix      | Water (who        | le)           |               |                      | unadj (pg/         | L) adj (pg/L)           | OPR (ok)  | & Injection stds (ok) |          |  |  |  |
| 6 Percent_N                                                                                                    | Aositure    |                   |               | VA000000-     | 001-DW-1002020       | 11 <b>1528.141</b> | 1294.741                |           | ok                    |          |  |  |  |
| 7 Percent_L                                                                                                    | .ipid       |                   |               |               | Eff 2                | 0                  | 0                       |           |                       |          |  |  |  |
| 8 QC_Code                                                                                                    |             | SA                |               |               | Eff 3                | 0                  | 0                       | ok        |                       | heck     |  |  |  |
| 9 Sample_D                                                                                                    | )ate        | 10/9/2011         |               |               | Eff 4                | 0                  | 0                       |           | appr                  | oval     |  |  |  |
| 10 Sample_T                                                                                                    | ïme         |                   |               |               | Eff 5                | 0                  | 0                       |           | appi                  | Uval s   |  |  |  |
| 11 Analysis_I                                                                                                    | Performed   | 1668C             |               |               |                      |                    |                         |           |                       |          |  |  |  |
| 12 Extraction                                                                                                    | _Date       | 10/29/201         | 1             |               |                      |                    |                         |           |                       |          |  |  |  |
| 13 Analysis_I                                                                                                    | Date        | 11/3/2011         |               | Me            | thod Blank           | 4.899              |                         |           | ok 🖌                  |          |  |  |  |
| 14 Analysis_                                                                                                    | Time        | 0:34              |               | VA000000      | -001-RB-1020201      | 11 163.417         |                         |           | ok                    |          |  |  |  |
| 15 Sample_S                                                                                                    | Size        | Cell              | C20           |               |                      |                    |                         |           |                       |          |  |  |  |
| 16 Size_Units                                                                                                    | s           |                   | 0_0           | *Only applic: | able if Field or Rir | nsate Blank colle  | ected                   |           |                       |          |  |  |  |
| 17                                                                                                    |             |                   |               |               |                      |                    |                         |           |                       |          |  |  |  |
| 18                                                                                                    |             |                   |               |               |                      |                    |                         |           |                       |          |  |  |  |
| 19 Compound                                                                                                    | d           | IUPAC_PCE         | 3_#           | Conc_Found    | Dilution Factor      | UNITS              | Data_Qualifier          | EDL       | Minimum_Level         |          |  |  |  |
| 20 2-MoCB                                                                                                    |             | 1                 | <u> </u>      | 6.91          |                      | 1 PG/L             |                         | 0.637     | 4.35                  |          |  |  |  |
| 21 3-MoCB                                                                                                    |             | 2                 |               | 5.96          |                      | 1 PG/L             | В                       | 0.706     | 4.35                  |          |  |  |  |
| 22 4-MoCB                                                                                                    | Sten        | <b>4</b> d 3      |               | 9.84          |                      | 1 PG/L             | В                       | 0.691     | 4.35                  |          |  |  |  |
| 23 2,2'-DiCB                                                                                                    | Dich        | 1 d 4             |               | 5.43          |                      | 1 PG/L             |                         | 2.58      | 4.35                  |          |  |  |  |
| 24 2,3-DiCB                                                                                                    | Paste       | PCB 5             | J             |               |                      | 1 PG/L             | U                       | 3.07      | 4.35                  |          |  |  |  |
| 25 2,3'-DiCB                                                                                                    | Conge       | ener <sup>6</sup> | $\prec$       |               |                      | 1 PG/L             | U                       | 3.06      | 4.35                  |          |  |  |  |
| 26 2,4-DiCB                                                                                                    | rocult      | hore 7            |               | 324           |                      | 1 PG/L             |                         | 2.9       | 4.35                  |          |  |  |  |
| 27 2,4'-DiCB                                                                                                    | result      | 8                 |               | 2.25          |                      | 1 PG/L             | J                       | 0.979     | 4.35                  |          |  |  |  |
| 28 2,5-DiCB                                                                                                    | L           | 9                 |               |               |                      | 1 PG/L             | U                       | 3.26      | 4.35                  |          |  |  |  |
| 29 2,6-DiCB                                                                                                    |             | 10                |               |               |                      | 1 PG/L             | U                       | 3.66      | 4.35                  |          |  |  |  |
| 30 3.3'-DiCB                                                                                                    |             | 11                |               | 6.43          |                      | 1 PG/L             | B                       | 1.04      | 4.35                  | <b>•</b> |  |  |  |
|                                                                                                    | rections    | Samples & Results | QC MB         | QC_FB_RB      | Blank Correcti       | on 🗶 🖓 /           |                         |           |                       |          |  |  |  |
| Ready                                                                                                    |             |                   |               |               |                      |                    |                         |           | .00% -                | -+:      |  |  |  |
| 🔒 start                                                                                                    | 📔 🌀 Ric     | hards, Mark (DEQ) | 🔁 Guidan      | nce Docs      | 🔀 Microsoft          | Excel - tPC        | W V 5.1 Working Draft P | P 💀 🚜     | 😚 Desktop » 🔕 🗛       | 1:20 PM  |  |  |  |
|                                                                                                    |             |                   |               |               |                      |                    |                         |           |                       |          |  |  |  |

#### Figure e. "tPCB Auto-Calculation" spreadsheet.

Note: For simplicity, only the first 11 PCB congeners are presented (altogether there are 209).

- 5) The next step is to a perform a QC review of the PCB  $C^{13}$  labeled congener results including surrogates, extraction, cleanup, and injection standards (this step does not involve copying QC data to the spreadsheet).
  - a. Following the example provided in Figure f., locate the PCB C<sup>13</sup> labeled congeners in the "Analytical Results" EDD .csv file immediately below the final PCB congener result from the sample of interest (i.e., use column Y as a guide and look immediately below PCB 209). Note that PCB C<sup>13</sup> labeled congeners are identified with a "L" (e.g., 104L).
    - i. In addition to the "Analytical Results" EDD .csv file, it is necessary to locate these results in the "hardcopy" .pdf document also provided as a laboratory deliverable. This serves as a cursory check of the overall results as well as providing information on the PCB C<sup>13</sup> labeled congeners.
  - b. Percent recovery results found in column AA are reviewed to ensure the data are within the lab specific range in columns AG and AH. Column AC includes units which are identified as "%".
    - i. If percent recoveries cannot be found in the EDD .csv file, refer to the "hardcopy" .pdf file.
  - c. If the PCB C<sup>13</sup> labeled congener recoveries are in the acceptable range (i.e., columns AG and AH), place "ok" in the specified slot for Surrogates, Clean-up and Extraction Stds found in the "Samples & Results" worksheet tPCB summary table (see Figure e). If the recoveries are out of range, refer to Section III.B.3.c. of the guidance.

d. The OPR and OPR (duplicate) samples are reviewed (not copied) similarly to the labeled surrogates (i.e., percent recovery results in column AA are reviewed to ensure the results are within the lab specific range included in columns AG and AH). If the OPR sample recoveries are in the acceptable range, place "ok" in the "Samples & Results" worksheet tPCB summary table (see Figure e). If the data are out of range, refer to Section III.B.3.b. of the guidance. OPR data are not copied to the spreadsheet.

|      | 9      | - (°   | <u> </u> ⊈        |               |                                       |                      |         | Anal         | ytical Res   | ults EDD.         | csv - Micr | rosofi   | t Excel                  |               |                  |                                                                                                    |         |                                       | - 6                  | ) <u>53</u> |
|------|--------|--------|-------------------|---------------|---------------------------------------|----------------------|---------|--------------|--------------|-------------------|------------|----------|--------------------------|---------------|------------------|----------------------------------------------------------------------------------------------------|---------|---------------------------------------|----------------------|-------------|
| i i  | ile    | Home   | Inser             | t Page        | Layout                                | Formul               | as Da   | ta F         | Review       | View              |            |          |                          |               |                  |                                                                                                    |         |                                       | » 🕜 🗆 é              | jP 83       |
| Pa   | ste 🖋  | - Cali | bri<br>I <u>U</u> | • 11<br>•     | • A A<br><u>⊗</u> • <u>A</u>          | · =                  |         | ≫∽-<br>1≢ 1≢ |              | General<br>\$ → % | • €.0      | .00<br>€ | Conditiona<br>Formatting | al Format     | Cell<br>Styles + | Pre In<br>Pre In<br>Pre I | elete 👻 | Σ · A<br>· Zi<br>· Sort a<br>· Filter | k Find &<br>Select + |             |
| Clip | board  | 19     |                   | Font          | £ 104                                 | 19                   | Align   | ment         | La .         | NU                | mber       | 1.38     |                          | Styles        |                  | C                                                                                                    | ells    | Edit                                  | ng                   |             |
| _    | ¥.     | 211    |                   | <u> </u>      | J* 104                                | L .                  |         | -            |              |                   |            | _        |                          |               |                  |                                                                                                    |         |                                       |                      |             |
| 200  | UDD10  | 25     | V                 | W             | X                                     | Y                    | 208 526 | 2            | AA           | AB                | AC         | -        | AD                       | AE            | AF               | 21                                                                                                    | AG      | AH                                    | AI                   | -           |
| 209  | HKP10  | 25     | 60085             | 15509         | 2,2,3,3,4                             | ,                    | 208 320 | 1 24 2       | 1.4          | 2                 | 1 pg/L     |          | LENADO                   | 0.912         | 4                | 21                                                                                                    | 0       | 0                                     | 1 52002              | _           |
| 210  |        | 25     | 60085             | 15509         | 120-2                                 | 1041                 | 209 203 | 1/22-29      | 1.4          | 2<br>Q            | 1 %        | _        | JEIVIPC                  | 0.915         | 4.               | 51                                                                                                    | 26      | 115                                   | 575292               | - 1         |
| 212  | HRP10  | 25     | 60085             | 15509         | 130-2,2                               | 105                  | 208     | 263-64       | . 7          | 4                 | 1 %        |          |                          |               |                  |                                                                                                    | 50      | 111                                   | 1.60744              |             |
| 213  | HRP10  | 25     | 60085             | 15509         | 13C-2.3.3                             | 1111                 | 235     | 416-29       | 6            | 3                 | 1 %        |          |                          |               |                  |                                                                                                    | 57      | 112                                   | 1.618333             |             |
| 214  | HRP10  | 25     | 60085             | 15509         | 13C-2,3,4                             | ,114L                | 104     | 130-40       | 6            | 9                 | 1 %        |          |                          |               |                  |                                                                                                    | 41      | 121                                   | 1.554698             |             |
| 215  | HRP10  | 25     | 60085             | 15509         | 13C-2,3',4                            | 118L                 | 208     | 3263-63      | 6            | 8                 | 1 %        |          |                          |               |                  |                                                                                                    | 49      | 111                                   | 1.552027             |             |
| 216  | HRP10  | 25     | 60085             | 15509         | 13C-2,3',4                            | 123L                 | 208     | 3263-62      | 7            | 2                 | 1 %        |          |                          |               |                  |                                                                                                    | 49      | 116                                   | 1.533645             |             |
| 217  | HRP10  | 25     | 60085             | 15509         | 13C-3,3',4                            | 126L                 | 208     | 263-65       | 7            | 4                 | 1 %        | C        | ton 5. (                 | $C^{13}$ labe | lod D            | CD                                                                                                    | 50      | 106                                   | 1.607365             |             |
| 218  | HRP10  | 25     | 60085             | 15509         | 13C-2,2',4                            | 155L                 | 234     | 432-90       | 5            | 6                 | 1 %        | 0        | tep 5: v                 | c labe        | leu r            | CD                                                                                                    | 25      | 124                                   | 1.265392             |             |
| 219  | HRP10  | 25     | 60085             | 15509         | 13C-2,3,3                             | 156L                 | 208     | 8263-69      | 7            | 0                 | 1 %        | C        | longene                  | er % R        | ecove            | rv                                                                                                    | 40      | 120                                   | 1.304924             |             |
| 220  | HRP10  | 25     | 60085             | 15509         | 13C-2,3,3                             | 157L                 | 208     | 8263-68      | -7           |                   | 1 %        |          | - Berry                  |               |                  | - 3                                                                                                    | 0       | 0                                     | 0                    |             |
| 221  | HRP10  | 25     | 60085             | 15509         | 13C-4,4'-                             | C 15L                | 208     | 3263-67      | 5            | 1                 | 1 %        | K        | lesults i                | in Colu       | mn A             | A                                                                                                    | 19      | 107                                   | 1.530427             |             |
| 222  | HRP10  | 25     | 60085             | 15509         | 13C-2,3',4                            | 167L                 | 235     | 6416-30      | 7            | 1                 | 1 %        | 0        | omnore                   | ad to ra      | ngo i            | n                                                                                                    | 45      | 118                                   | 1.261364             | _           |
| 223  | HRP10  | 25     | 60085             | 15509         | 13C-3,3',4                            | 1, 169L              | 208     | 8263-70      | 7            | 9                 | 1%         | u        | ompare                   |               | inge n           | LIII.                                                                                                    | 37      | 117                                   | 1.242796             | _           |
| 224  | HRP10  | 25     | 60085             | 15509         | 13C-2,2',3                            | 3, <mark>178L</mark> | 232     | 2919-67      | 7            | 1                 | 1 %        | C        | olumns                   | AG&           | AH               |                                                                                                    | 57      | 125                                   | 1.057624             | _           |
| 225  | HRP10  | 25     | 60085             | 15509         | 13C-2,2',3                            | 3, <mark>188L</mark> | 234     | 432-91       | 5            | 9                 | 1 %        |          |                          |               |                  |                                                                                                    | 23      | 125                                   | 1.066304             |             |
| 226  | HRP10  | 25     | 60085             | 15509         | 13C-2,3,3                             | 189L                 | 208     | 3263-73      | 6            | 3                 | 1 %        |          |                          |               |                  |                                                                                                    | 47      | 116                                   | 1.017023             |             |
| 227  | HRP10  | 25     | 60085             | 15509         | 13C-2,2',6                            | 5 19L                | 234     | 432-87       | 4            | 8                 | 1 %        |          |                          |               |                  |                                                                                                    | 1       | 108                                   | 1.039855             |             |
| 228  | HRP10  | 25     | 60085             | 15509         | 13C-2-Mo                              | 1L                   | 234     | 432-85       | 4            | 0                 | 1%         |          |                          |               |                  |                                                                                                    | 4       | 100                                   | 2.9629               |             |
| 229  | HRP10  | 25     | 60085             | 15509         | 13C-2,2',3                            | 202L                 | 105     | 600-26       | 6            | 4                 | 1%         |          |                          |               |                  |                                                                                                    | 31      | 134                                   | 0.898576             |             |
| 230  | HRP10  | 25     | 60085             | 15509         | 13C-2,3,3                             | 205L                 | 234     | 446-64       | 6            | 2                 | 1%         |          |                          |               |                  |                                                                                                    | 46      | 115                                   | 0.918666             |             |
| 231  | HRP10  | 25     | 60085             | 15509         | 13C-2,2',3                            | 206L                 | 234     | 432-92       | . 6          | 9                 | 1%         |          |                          |               |                  |                                                                                                    | 38      | 122                                   | 0.785074             |             |
| 232  | HRP10  | 25     | 60085             | 15509         | 130-2,2,3                             | 2081                 | 208     | 600 27       | - 0<br>-     | 4<br>2            | 1 %        |          |                          |               |                  |                                                                                                    | 31      | 120                                   | 1 167006             |             |
| 233  |        | 25     | 60085             | 15500         | 120 2 4 4                             | 1209L                | 105     | 262 76       | 6            | 5<br>2            | 1 %        |          |                          |               |                  |                                                                                                    | 43      | 115                                   | 1.026102             |             |
| 14   | 4 1 1  | Analyt | tical Res         | sults EDD     | · · · · · · · · · · · · · · · · · · · |                      | 715     | 203-76       |              | <u> </u>          | 1 /0       | [        | . ◀                      |               |                  |                                                                                                    | 14      |                                       |                      | · [         |
| Rei  | ady    |        |                   |               |                                       |                      |         |              |              |                   | Average: 5 | 2        | Cou                      | unt: 211 S    | um: 6188         |                                                                                                    | 口凹 10   | 00% —                                 |                      | -+          |
| 2    | l star | t 🔰 [  | 🧐 Rich            | ards, Mark (. | 🔯 🖸                                   | nterpret             | ation G | - <b>E</b>   | Example vali | dati              | Analyti    | ical Re  | sult                     | 🛛 Working Dr  | aft V            | الفتح                                                                                                    | 🧟 🛃     | Desktop                               | » 🔇 2:27             | PM          |

Figure f. Analytical Results EDD.csv file.

- 6) Steps 1-5 are followed for all "SA" and "MB" samples types.
  - a. "MB" data are copied and pasted to the "QC\_MB" worksheet (see figure g. below).
  - b. Similarly, data originating from a field blank or rinsate blank, also notated with an "SA" but differentiated by looking in column A of the Analytical Results EDD.csv file, are copied and pasted into the "QC\_FB\_RB" worksheet (see figure h. below).

# Figure g. "QC\_MB" worksheet.

| 📧   🛃 🍠 🕶 🖄 🖃 🛛       |                     | tPCB C/                      | ALC test worksheet fo | r doc.xlsx - Microso | ft Excel              |                                  |           | _ 0 %   |
|-----------------------|---------------------|------------------------------|-----------------------|----------------------|-----------------------|----------------------------------|-----------|---------|
| File Home Insert      | Page Layout         | Formulas Data                | Review View           |                      |                       |                                  | ) م       | 2 - 6 🛙 |
| Normal Page Bread     | iews<br>n Gridlin   | Formula Bar<br>es I Headings | Zoom 100% Zoom        | n to<br>tion         | V Split III Hide IIII | Save Switch<br>rkspace Windows + | Macros    |         |
|                       | (a                  | 511070                       | 20011                 |                      | Willdow               |                                  | Macros    |         |
| D14 +                 | Jx                  | 0                            |                       | <b>F O</b>           |                       |                                  | 14        | · -     |
| 1 Sample ID           | B<br>Mothod Blank   | C                            | DE                    | F G                  | н                     | J                                | ĸ         |         |
| i Sample_iD           | Wethou Dialik       | ConviDent                    | a Mathad Bla          | mk Data into         | this Markshast        |                                  |           |         |
| 2 Lab_Sample_ID       | MB1_9282_PCB_TL     | Copy/Pasi                    | е метоо віа           | nk Data Into         | unis worksneet        |                                  |           |         |
| 3 Lab_Name            | Lab X               |                              |                       |                      |                       |                                  |           |         |
| 4 Sample_Matrix       | Water (whole)       |                              |                       |                      |                       |                                  |           |         |
| 5 Percent_Mositure    |                     |                              |                       |                      |                       |                                  |           |         |
| 6 Percent_Lipid       |                     |                              |                       |                      |                       |                                  |           |         |
| 7 QC_Code             | IVID                |                              |                       |                      |                       |                                  |           |         |
| 9 Sample Time         |                     |                              |                       |                      |                       |                                  |           |         |
| 10 Applycic Porformod | 16680               |                              |                       |                      |                       |                                  |           |         |
| 11 Extraction Date    | 10/29/2011          |                              |                       |                      |                       |                                  |           |         |
| 12 Analysis Date      | 11/2/2011           |                              |                       |                      |                       |                                  |           |         |
| 13 Analysis Time      | 19:59               |                              |                       |                      |                       |                                  |           |         |
| 14 Sample Size        | 2.1                 |                              |                       |                      |                       |                                  |           |         |
| 15 Size Units         | L                   |                              |                       |                      |                       |                                  |           |         |
| 16                    |                     |                              |                       |                      |                       |                                  |           |         |
| 17                    |                     |                              |                       |                      |                       | Method Blook                     |           |         |
| 18 Compound           | IUPAC PCB #         | Conc. Found                  | Dilution EaLINITS     | Data Qual EDI        | Minimum Level         | Adi conc (5X)                    |           |         |
| 19 2-MoCB             | 1                   | Conc_round                   | 1 PG/I                |                      | 4 76                  | 0                                |           |         |
| 20 3-MoCB             | 2                   | 0 877                        | 1 PG/I                | J 04                 | 4 76                  | 4 385                            |           |         |
| 21 4-MoCB             | 3                   | 0.91                         | 1 PG/L                | J 0.4                | 47 4.76               | 4.55                             |           |         |
| 22 2,2'-DiCB          | 4                   |                              | 1 PG/L                | U 5.4                | 4.76                  | 0                                |           |         |
| 23 2,3-DiCB           | 5                   |                              | 1 PG/L                | U 1.3                | 4.76                  | 0                                |           |         |
| 24 2,3'-DiCB          | 6                   |                              | 1 PG/L                | U 1.3                | 4.76                  | 0                                |           |         |
| 25 2,4-DiCB           | 7                   |                              | 1 PG/L                | U 1                  | .3 4.76               | 0                                |           |         |
| 26 2,4'-DiCB          | 8                   |                              | 1 PG/L                | U 1.3                | 36 4.76               | 0                                |           |         |
| 27 2,5-DiCB           | 9                   |                              | 1 PG/L                | U 1.4                | 46 4.76               | 0                                |           |         |
| 28 2,6-DiCB           | 10                  |                              | 1 PG/L                | U 3.2                | 26 4.76               | 0                                |           |         |
| 29 3,3'-DiCB          | 11                  | 1.96                         | 1 PG/L                | J 0.49               | 4.76                  | 9.8                              |           | -       |
| Directions S          | Samples & Results   | QC_MB QC_FB_                 | RB Blank Correction   |                      |                       |                                  |           |         |
| Ready                 |                     |                              |                       |                      |                       |                                  | 0         | +       |
| 🛃 start 📄 💿 Richar    | rds, Mark (DEQ) 📔 🕻 | Round 2                      | 🛛 🔀 Microsoft E       | xcel - tPC 🛛 🐨 V 5   | .1 Working Draft P    | Z 🖓 💪 🔿                          | Desktop » | 8:12 AM |

# Figure h. "QC\_FB\_RB" worksheet.

|      | 🛃 🍠 🕶 🖓         | - 🞑 I∓                                  |              |                  | ł                        | tPCB CA         | LC test wo | rksheet for         | doc.xls   | sx - Micr                       | osoft E               | Excel         |            |                      |                 | - 0     | 1 23  |
|------|-----------------|-----------------------------------------|--------------|------------------|--------------------------|-----------------|------------|---------------------|-----------|---------------------------------|-----------------------|---------------|------------|----------------------|-----------------|---------|-------|
| F    | ile Home        | Insert                                  | Page         | Layout           | Formulas                 | Data            | Review     | View                |           |                                 |                       |               |            |                      | \$              | 🕜 — é   | ja 23 |
| Nor  | mal Page Layout | Page Break<br>Custom Vie<br>Full Screen | Preview      | ☑ Rule<br>☑ Grid | r 🗹 Form<br>lines 🗹 Head | ula Bar<br>ings | Zoom 1     | 00% Zoom<br>Selecti | to<br>on  | New Win<br>Arrange<br>Freeze Pa | ndow<br>All<br>anes ∓ | Split Hide    | S<br>World | ave Sv<br>kspace Win | vitch<br>dows + |         |       |
|      | Workbo          | ok Views                                |              |                  | Show                     |                 |            | Zoom                |           |                                 |                       | Wind          | low        |                      | Macros          |         |       |
|      | B17             | (                                       | -            | f <sub>x</sub>   |                          |                 |            |                     |           |                                 |                       |               |            |                      |                 |         | ~     |
|      | A               |                                         |              | В                |                          |                 | С          | D                   | E         |                                 | F                     | G             | Н          |                      | J               | K       |       |
| 1    | Sample_ID       |                                         | VA0000       | 000-001-         | RB-10202011              |                 |            |                     |           |                                 |                       |               |            |                      |                 |         |       |
| 2    | Lab_Sample_     | ID                                      | A37          | 61_9282_         | _PCB_004                 | Co              | py/Pas     | te Field            | l or F    | Rinsat                          | te Bl                 | ank Da        | ta into    | this W               | orksheet        |         | =     |
| 3    | Lab_Name        |                                         |              | Lab              | Х                        |                 |            |                     |           |                                 |                       |               |            |                      |                 |         |       |
| 4    | Sample_Matr     | ix                                      |              | Water (v         | vhole)                   |                 |            |                     |           |                                 |                       |               |            |                      |                 |         |       |
| 5    | Percent_Mos     | iture                                   |              |                  |                          |                 |            |                     |           |                                 |                       |               |            |                      |                 |         |       |
| 6    | Percent_Lipid   | 1                                       |              |                  |                          |                 |            |                     |           |                                 |                       |               |            |                      |                 |         |       |
| 7    | QC_Code         |                                         |              | SA               |                          |                 |            |                     |           |                                 |                       |               |            |                      |                 |         |       |
| 8    | Sample_Date     |                                         |              | 10/8/2           | 011                      |                 |            |                     |           |                                 |                       |               |            |                      |                 |         |       |
| 9    | Sample_Time     | 9                                       |              |                  |                          |                 |            |                     |           |                                 |                       |               |            |                      |                 |         |       |
| 10   | Analysis_Per    | formed                                  |              | 1668             | C                        |                 |            |                     |           |                                 |                       |               |            |                      |                 |         |       |
| 11   | Extraction_Da   | ate                                     |              | 10/29/2          | 2011                     |                 |            |                     |           |                                 |                       |               |            |                      |                 |         |       |
| 12   | Analysis_Dat    | e                                       |              | 11/2/2           | 011                      |                 |            |                     |           |                                 |                       |               |            |                      |                 |         |       |
| 13   | Analysis_Tim    | e                                       |              | 20:5             | 4                        |                 |            |                     |           |                                 |                       |               |            |                      |                 |         |       |
| 14   | Sample_Size     |                                         |              | 2.5              |                          |                 |            |                     |           |                                 |                       |               |            |                      |                 |         |       |
| 15   | Size_Units      |                                         |              | L                |                          |                 |            |                     |           |                                 |                       |               |            |                      |                 |         |       |
| 16   |                 |                                         |              |                  |                          |                 |            |                     |           |                                 |                       |               |            |                      |                 |         |       |
| 17   |                 | ſ                                       |              |                  |                          |                 |            |                     |           |                                 |                       |               |            |                      | Blank           |         |       |
| 18   | Compound        |                                         |              | UPAC F           | PCB #                    | Conc            | Found      | Dilution Fa         |           | Data                            | a Qual                | EDL           | Minimum    | Level                | Adj conc (5X)   |         |       |
| 19   | 2-MoCB          |                                         |              | 1                | _                        |                 | 0.83       | 1                   | PG/L      | J EN                            | MPC                   | 0.608         | 4          |                      | 4.15            |         |       |
| 20   | 3-MoCB          |                                         |              | 2                |                          |                 |            | 1                   | PG/L      | U                               |                       | 0.826         | 4          |                      | 0               |         |       |
| 21   | 4-MoCB          |                                         |              | 3                |                          |                 |            | 1                   | PG/L      | U                               |                       | 0.809         | 4          |                      | 0               |         |       |
| 22   | 2,2'-DiCB       |                                         |              | 4                |                          |                 |            | 1                   | PG/L      | U                               |                       | 6.59          | 4          |                      | 0               |         |       |
| 23   | 2,3-DiCB        |                                         |              | 5                |                          |                 |            | 1                   | PG/L      | U                               |                       | 2.65          | 4          |                      | 0               |         |       |
| 24   | 2,3'-DiCB       |                                         |              | 6                |                          |                 |            | 1                   | PG/L      | U                               |                       | 2.64          | 4          |                      | 0               |         |       |
| 25   | 2,4-DiCB        |                                         |              | 7                |                          |                 | 24.7       | 1                   | PG/L      |                                 |                       | 2.5           | 4          |                      | 123.5           |         |       |
| 26   | 2,4'-DiCB       |                                         |              | 8                |                          |                 |            | 1                   | PG/L      | U                               |                       | 2.61          | 4          |                      | 0               |         |       |
| 27   | 2,5-DiCB        |                                         |              | 9                |                          |                 |            | 1                   | PG/L      | U                               |                       | 2.81          | 4          |                      | 0               |         |       |
| 28   | 2,6-DiCB        |                                         |              | 10               |                          |                 |            | 1                   | PG/L      | U                               |                       | 3.91          | 4          |                      | 0               |         |       |
| 29   | 3,3'-DiCB       |                                         |              | 11               |                          |                 | 4.32       | 1                   | PG/L      | В                               | _                     | 0.915         | 4          |                      | 21.6            |         | -     |
| 14 4 | Direct          | tions / Sa                              | amples & I   | Results          | QC MB                    | C_FB_F          | RB Blank   | Correction          | 🖏         |                                 | •                     |               |            |                      |                 |         |       |
| Rea  | dy              |                                         |              |                  |                          |                 |            |                     |           |                                 |                       |               |            |                      | .00% —          | J(      | ÷:    |
| -    | start           | S Richard                               | ls. Mark (Di | EO) Ĭ            | Round 2                  |                 |            | Microsoft Ex        | el - FPC. | W                               | V 5.1 V               | Vorking Draft | P          | P 2                  | 🖌 🎢 Desktop '   | ° 🖉 8:1 | 3 AM  |

7) Figure i. provides an example of the "Blank Correction" worksheet. The sheet is automatically populated with data transferred from the Analytical Results EDD into the "Samples & Results", "QC\_MB", and QC\_FB\_RB" worksheets. Upon entering the PCB results into the aforementioned worksheets the data are autocorrected for laboratory background and/or field contamination. The tPCB results are auto linked to the "Samples & Results" worksheet data summary (see Figure e.).

| <b>X</b> | Image: Image: Image |                                    |                       |         |      |                             |      |                                            |                     |                 |                |           |  |  |
|----------|----------------------------------------------------------------------------------------------------|------------------------------------|-----------------------|---------|------|-----------------------------|------|--------------------------------------------|---------------------|-----------------|----------------|-----------|--|--|
| F        | ile Home                                                                                                    | Insert Page                        | Layout Formulas       | Data    | Rev  | iew View                    |      |                                            |                     |                 | ۵ (            | 3 - 🗗 🛙   |  |  |
|          |                                                                                                    | Page Break Preview<br>Custom Views | Ruler Formu           | ıla Bar | 9    |                             | 📲 Ne | ew Window 🔤 Split 🛄<br>rrange All 📑 Hide 🗎 |                     | -               |                |           |  |  |
| Nor      | Layout                                                                                                    | Full Screen                        | Gridlines 🗹 Headi     | ngs     | Zooi | m 100% Zoom to<br>Selection | 🌐 Fr | reeze Panes 👻 📃 Unhide 📲                   | Save<br>Workspace V | Switc<br>Vindov | h Macros       |           |  |  |
|          | Workboo                                                                                                    | k Views                            | Show                  |         |      | Zoom                        |      | Window                                     |                     |                 | Macros         |           |  |  |
|          | C1                                                                                                    | <b>-</b> (°                        | $f_{x}$               |         |      |                             |      |                                            |                     |                 |                | ~         |  |  |
|          | A                                                                                                    | B                                  | С                     | D       | Е    | F                           |      | G                                          |                     | Н               | l I            | <b></b>   |  |  |
| 1        |                                                                                                    |                                    |                       |         |      | Effluent sample #           | 1    |                                            |                     | E               | ffluent Sample | #2        |  |  |
| 2        |                                                                                                    |                                    |                       |         |      | Unadj                       |      | Adj Conc                                   |                     |                 | Unadj          |           |  |  |
| 3        | IUPAC_PCB_                                                                                                    | # Method Blank                     | Associated Field      |         | VA0  | 000000-001-DW-100           | 020  | VA0000000-001-DW-1002                      | 02011               |                 | Eff 2          |           |  |  |
| 4        |                                                                                                    | Adj conc (X5)                      | or Rinsate Blank (X5) |         |      | Conc_Found                  |      | Adj Conc                                   |                     |                 | Conc_Found     |           |  |  |
| 5        | 1                                                                                                    | 0                                  | 4.15                  |         |      | 6.91                        |      | 6.91                                       |                     |                 | 0              |           |  |  |
| 6        | 2                                                                                                    | 4.385                              | 0                     |         |      | 5.96                        |      | 5.96                                       |                     |                 | 0              |           |  |  |
| 7        | 3                                                                                                    | 4.55                               | 0                     |         |      | 9.84                        |      | 9.84                                       |                     |                 | 0              |           |  |  |
| 8        | 4                                                                                                    | 0                                  | 0                     |         |      | 5.43                        |      | 5.43                                       |                     |                 | 0              |           |  |  |
| 9        | 5                                                                                                    | 0                                  | 0                     |         |      | 0                           |      | 0                                          |                     |                 | 0              |           |  |  |
| 10       | 6                                                                                                    | 0                                  | 0                     |         |      | 0                           | _    | 0                                          |                     |                 | 0              |           |  |  |
| 11       | 7                                                                                                    | 0                                  | 123.5                 |         |      | 324                         |      | 324                                        |                     |                 | 0              |           |  |  |
| 12       | 8                                                                                                    | 0                                  | 0                     |         |      | 2.25                        |      | 2.25                                       |                     |                 | 0              |           |  |  |
| 13       | 9                                                                                                    | 0                                  | 0                     |         |      | 0                           |      | 0                                          |                     |                 | 0              |           |  |  |
| 14       | 10                                                                                                    | 0                                  | 0                     |         |      | 0                           |      | 0                                          |                     |                 | 0              |           |  |  |
| 15       | 11                                                                                                    | 9.8                                | 21.6                  |         |      | 6.43                        |      | 0                                          |                     |                 | 0              |           |  |  |
| 16       | 12                                                                                                    | 0                                  | 0                     |         |      | 0                           |      | 0                                          |                     |                 | 0              |           |  |  |
| 17       | 13                                                                                                    | 0                                  | 0                     |         |      | 0                           |      | 0                                          |                     |                 | 0              |           |  |  |
| 18       | 14                                                                                                    | 0                                  | 0                     |         |      | 0                           |      | 0                                          |                     |                 | 0              |           |  |  |
| 19       | 15                                                                                                    | 0                                  | 0                     |         |      | 2.99                        | _    | 2.99                                       |                     |                 | 0              |           |  |  |
| 20       | 16                                                                                                    | 0                                  | 0                     |         |      | 0                           | _    | 0                                          |                     |                 | 0              |           |  |  |
| 21       | 1/                                                                                                    | 0                                  | 13.75                 |         |      | 8.14                        | _    | U                                          |                     |                 | 0              |           |  |  |
| 22       | 18                                                                                                    | 0                                  | U                     |         |      | 2.99                        | _    | 2.99                                       |                     |                 | 0              |           |  |  |
| 23       | 19                                                                                                    | U                                  | U                     |         |      | 4.14                        |      | 4.74                                       |                     |                 | 0              |           |  |  |
| 210      | 206                                                                                                    | U                                  | U                     |         |      | 0                           |      | U                                          |                     |                 | 0              |           |  |  |
| 211      | 207                                                                                                    | U                                  | U                     |         |      | 0                           |      | U                                          |                     |                 | 0              |           |  |  |
| 212      | 208                                                                                                    | 0                                  | 0                     |         |      | 0                           | _    | U                                          |                     |                 | 0              |           |  |  |
| 213      | 209                                                                                                    | U                                  | U                     |         |      | U                           |      | U                                          |                     |                 | U              |           |  |  |
| 214      |                                                                                                    | 1DOD                               |                       |         | _    | 4500 444                    |      | 4004 744                                   |                     |                 |                |           |  |  |
| 215      |                                                                                                    | TPCB                               |                       |         |      | 1528.141                    |      | 1294.741                                   |                     |                 |                | -         |  |  |
| 21h      | 🔹 🕨 🕨 🚺 Directi                                                                                                    | ons / Samples &                    | Results OC MB O       | C FB RB | B    | lank Correction             | 2/2  |                                            |                     |                 |                | •         |  |  |
| Rea      | ady                                                                                                    |                                    |                       |         |      |                             |      |                                            |                     | 1009            | % —            | +         |  |  |
| 2        | start                                                                                                    | 🧿 Richards, Mark (E                | DEQ) 🖸 🏠 Round 2      |         |      | 🔀 Microsoft Excel - t       | РС   | W 5.1 Working Draft P                      | چ ک                 | ي ا             | 分 Desktop »    | 📀 8:09 AM |  |  |

Figure i. "tPCB Auto-Calculation" worksheet in the "tPCB Calculation" Spreadsheet.